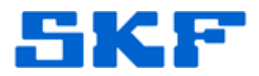

## Knowledge Base Article

Product Group: Software Product: Oracle Version: 11g R2

## Abstract

This document outlines how to set Oracle SKFUSER1 privileges for Oracle databases.

## Overview

Database privileges for SKFUSER users may include system privileges that are not required. To improve database security from unauthorized users connecting to other databases, these extended system privileges are removed via a script.

This document outlines the steps required to set the new privileges for SKFUSER database users.

What are the existing system privileges used by SKFUSER1?

The following list includes system privileges that are not required by SKFUSER database users.

grant Privileges: DROP ANY TABLE, DELETE ANY TABLE, INSERT ANY TABLE, UPDATE ANY TABLE, SELECT ANY SEQUENCE, EXECUTE ANY PROCEDURE, CREATE TABLESPACE, DROP TABLESPACE

Roles: EXP\_FULL\_DATABASE, IMP\_FULL\_DATABASE

How to reset SKFUSER privileges:

- Open SKF @ptitude Analyst Configuration Tool.
- Click on Run SQL Script.
- Make sure script directory and script location is set to the correct path and file. [Figure 1]

SKF Reliability Systems 5271 Viewridge Court \* San Diego, California, 92123 USA Telephone 1-800-523-7514 Web: www.skf.com

3723 Rev A Page 1 of 3

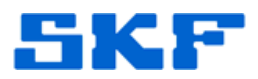

| File Help  Database  Database  Database  Database  Database  Database  Database  Database  Database  Database  Database  Run SQL Script  SKF @ptitude Analyst Configuration Tool  SKF @ptitude Minit Connection  SKF @ptitude Minit Connection  SKF @ptitude Monitor Recovery  SKF @ptitude Monitor Recovery  SKF @ptitude Monitor Recovery  SKF @ptitude Monitor Recovery  SKF @ptitude Monitor Service  SKF @ptitude Monitor Service  SKF @ptitude Monitor Service  SKF @ptitude Minitor Service  SKF @ptitude Minitor Service  SK | Run SQL Script<br>Script directory:<br>Script location: | C:\Projects\AptitudeSuite\Trunk\Database\S<br>C:\Projects\AptitudeSuite\Trunk\Database\S<br>Execute Help |
|----------------------------------------------------------------------------------------------------|---------------------------------------------------------|----------------------------------------------------------------------------------------------------|
|                                                                                                    |                                                         |                                                                                                    |

Figure 1. Run SQL Script settings

- Select @SetSKFUserPrivileges.sql. •
- Click Execute. [Figure 2] •

| ile Help                                                                                                    |                                                                                                    |                                                                                                    |                                                           |                                       |       |  |
|----------------------------------------------------------------------------------------------------|----------------------------------------------------------------------------------------------------|----------------------------------------------------------------------------------------------------|-----------------------------------------------------------|---------------------------------------|-------|--|
| Geptitude Analyst Configuration Tool - Database     Help      Database     Database     Database     Database     Database     User Management     Update Database     Run SQL Script     SKF @ptitude Analyst Configuration Tool     General Configuration     SKF @ptitude Market Configuration     SKF @ptitude Market Connection     SKF @ptitude Market Connection     SKF @ptitude Market Connection     SKF @ptitude Market Connection     SKF @ptitude Market Connection     SKF @ptitude Market Connection     SKF @ptitude Market Connection     SKF @ptitude Market Connection     SKF @ptitude Market Connection     SKF @ptitude Market     SKF @ptitude Market     SKF @ptitude Market     SKF @ptitude Market     Swrice     SKF @ptitude Market     Swrice     SKF @ptitude Wark Service     SKF @ptitude Warket     Service     SKF @ptitude Warket     Service     SKF @ptitude Market     Service     SKF @ptitude Market     Service     SKF     Service     SKF @ptitude Market     Service     SKF     Service     SKF     Service     SKF     Service     SKF     Service     SKF     Service     SKF     Service     SKF     Service     SKF     Service | Run SQL Script<br>Script directory:<br>Script location:<br>Script location:<br>Script output:<br>Time: Fiday, May 30, 2014<br>Program.cmd exe, Paramet<br>1\Bin\SQLPLUS.EXE -L."S<br>"@SetSKFUserPrivileges.sc<br>SQL"Plus: Release 11.2.0.1<br>Copyright (c) 1982, 2010, O<br>Connected to:<br>Ocade Database 11g Enter | Run SQL Script         Script directory:       C.\Projects\AptitudeSute\trunk\Database\Sc         Script location:       C.\Projects\AptitudeSute\trunk\Database\Sc         Seve script output:       Execute       Help         Script output:       Time: Finday, May 30, 2014 7:33:21 AM       Program: cmd axe, Parameters: /c echo exk [C\app\dp1737\product\11.2.0\u00fcbhome         TMS: SQLEUS EKE:       SCRIPCALAS SYSDBA''       "@SetSKFUserPhrileges.ad"         SQL*Plus: Release 11.2.0.1.0 Production on Fil May 30 07:33:21 2014       Copyright (c) 1982, 2010, Oracle. All rights reserved.         Connected to:       Connected to:       Database 11g Enterprise Edition Release 11.2.0.1.0 - Production |                                                           |                                       |       |  |
|                                                                                                    | PL/SQL procedure success<br>SQL> Disconnected from O<br>Production<br>With the Partitioning, OLAP<br>Time: Fiday, May 30, 2014<br>Command completed, result                                                                                                    | fully completi<br>racle Databa<br>Data Mining<br>7:33:30 AM<br>Success                                                                                                    | ed.<br>se 11g Enterprise Editio<br>and Real Application 1 | on Release 11.2.0.<br>Testing options | 1.0 - |  |

Figure 2. Execute script

SKF Reliability Systems 5271 Viewridge Court \* San Diego, California, 92123 USA Telephone 1-800-523-7514 Web: www.skf.com

3723 Rev A Page 2 of 3

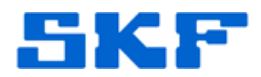

• Select SYS user and enter the SYS user password when the Oracle Passwords screen is displayed. [Figure 3] Click OK.

Figure 3. Oracle Passwords dialog

• Verify the script executed successfully. [Figure 4]

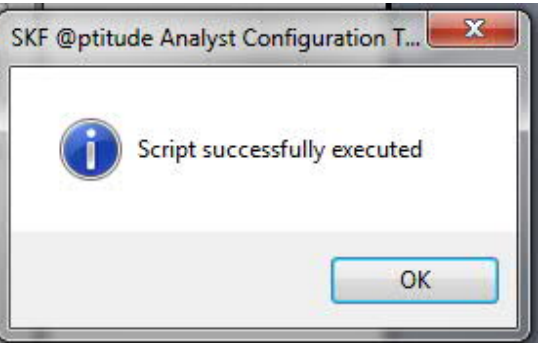

Figure 4. Script successfully executed

----

For further assistance, please contact the Technical Support Group by phone at 1-800-523-7514 option 8, or by e-mail at <u>TSG-CMC@skf.com</u>.

SKF Reliability Systems 5271 Viewridge Court \* San Diego, California, 92123 USA Telephone 1-800-523-7514 Web: www.skf.com 3723 Rev A Page 3 of 3